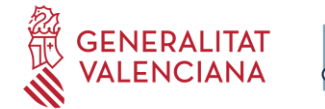

Fundació per al Foment de la Investigació Sanitària i Biomèdica de la Comunitat Valenciana

## INSTRUCCIONES DE SOLICITUD TELEMÁTICA

**PASO 1.** Leer la información de la Convocatoria y descargar los formatos de aquellos anexos que habrá que entregar al final de la solicitud.

**PASO 2.** Seleccionar el Tipo de Documento e Introducir el Número de Documento. El/la solicitante deberá introducir una contraseña. Esta contraseña servirá para volver a consultar la solicitud en otro momento (si lo desea) y para solicitudes futuras en las que se utilice el mismo procedimiento.

| Fundación para el Fomento de la<br>Investigación Sanitaria y Biomédica<br>de la Comunitat Valenciana | Sceneralitat Valenciana                                                                                                    |
|----------------------------------------------------------------------------------------------------|----------------------------------------------------------------------------------------------------|
|                                                                                                    |                                                                                                    |
|                                                                                                    | AYUDAS DE I+D+I EN ENFERMERÍA                                                                                                    |
|                                                                                                    | INICIAR SESIÓN                                                                                                    |
|                                                                                                    | Tipo de Documento CODIGO DE IDENTIFICACION FISC V                                                                                                    |
|                                                                                                    | Contraseña                                                                                                    |
|                                                                                                    | Aceptar Cancelar                                                                                                    |
|                                                                                                    | Recuperar Contraseña                                                                                                    |
|                                                                                                    | Seleccione el Tipo de Documento Identificativo y teclee su Número de Identificación<br>completo, incluyendo letras (si las hubiera) y sin ningún carácter separador (espacios en<br>blanco, guiones, puntos).<br>Si es la primera vez que utiliza este servicio, solamente debe seleccionar el Tipo de<br>Documento Identificativo y teclear el correspondiente Número de Identificación.<br>Si ya ha utilizado este servicio previamente, deberá teclear además su Clave de Acceso. |

PASO 3. Leer el texto acerca de la Protección de datos y Aceptar o Rechazar lo expuesto.

| Fundación po<br>Investigación<br>de la Com | ara el Fomento de la<br>Sanitaria y Biomédica & GENERALITAT VALENCIANA<br>unitat Valenciana & Constitution de fondational                                                                                                    |               |
|--------------------------------------------|----------------------------------------------------------------------------------------------------|---------------|
|                                            |                                                                                                    | Cerrar Sesión |
|                                            | AYUDAS DE I+D+I EN ENFERMERÍA                                                                                                    |               |
| Solicitud                                  |                                                                                                    |               |
|                                            | De conformidad con la legislación de Protección de Datos en vigor, los datos personales proporcionados serán tratados por la Fundación para la investigación<br>Sanitaria y Biomédica de la Comunitat Valenciana (en adelante "Fisabio") con la finalidad de gestionar la presente convocatoria, siendo la base legitimadora el<br>consentimiento dado por el interesado al cumplimentar y enviar el presente formulario. El hecho de no facilitar los datos supone la imposibilidad de cumplir con la<br>finalidad para la que los datos fueron recogidos. Asimismo, FiSABIO podrá tratar sus datos para enviale información sobre su actividad, amparándose esta en el<br>interés legitimo al considerar que existe una relación previa con Usted. Además, le informamos que podrá retirar su consentimiento ne cualquier momento. Para<br>cualquier duda o consulta, puede ponerse en contacto con nuestro DPO mediante el envío de un correo electrónico a dpd@gva.es. Los datos serán conservados<br>mientras no revoque el consentimiento prestado o solicite la supresión de sus datos o la oposición al tratamiento, y sin perjuicio de su conservación mientras<br>persistan las obligaciones legales. Los datos ne erán comunicados a terceros, salvo por obligación legal. Los datos serán tratados de forma confidencial, sin<br>perjuicio de que el interesado pueda ejercitar sus derechos de acceso, rectificación, supresión, oposición, limitación al tratamiento y portabilidad, respecto de sus<br>datos de carácter personal, así como la posibilidad de revocar su consentimiento, los cuales puede ejercitar mediante el envío de un mensaje de correo electrónico<br>a fisabio@gva.es. También podrá ejercitar so por postal a la dirección Avda. de Catalunya nº 21 de Valencia, mediante solicitud escrita acompañada de la<br>copia del DNI. Además, le informamos que podrá presentar una reclamación ante la AEPD en el caso de considerar que el tratamiento no se ajusta a la normativa<br>vigente. |               |
|                                            | Aceptar Rechazar                                                                                                    |               |
|                                            |                                                                                                    |               |
|                                            |                                                                                                    |               |

FUNDACIÓ PER AL FOMENT DE LA INVESTIGACIÓ SANITÀRIA I BIOMÈDICA DE LA COMUNITAT VALENCIANA (FISABIO). C/ Misser Mascó nº 31. 46010 València. CIF.: G98073760 Inscrita Registre fundacions: 501 V www.fisabio.san.gva.es

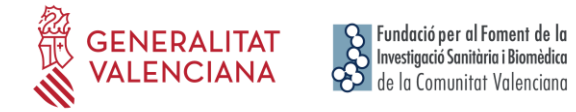

**PASO 4.** Si se acepta el texto de Protección de datos, a continuación deberá rellenar sus datos personales.

| Fundación para el Fomento de la<br>Investigación Sanitaria y Biomédica<br>de la Comunitat Valenciana | CENERALITAT VALENCIANA |                        |                 |                        |           |
|----------------------------------------------------------------------------------------------------|------------------------|------------------------|-----------------|------------------------|-----------|
| strar Solicitudes                                                                                    |                        |                        |                 |                        | Cerrar Se |
|                                                                                                    |                        | AYUDAS DE I+D+         | H EN ENFERMERÍA |                        |           |
| os del Solicitante (Persona o Entid                                                                  | ad Beneficiaria)       |                        |                 |                        |           |
| ampo de introducción obligatoria                                                                     |                        |                        |                 |                        |           |
| Datos Identificación                                                                                 |                        |                        |                 |                        |           |
| Tipo *                                                                                               |                        | Tipo de Documento *    |                 | Número de Documento *  |           |
| PERSONA                                                                                              | •                      | PASAPORTE              | Ŧ               |                        |           |
| Primer Apellido *                                                                                    |                        | Segundo Apellido       |                 | Nombre *               |           |
|                                                                                                    |                        |                        |                 |                        |           |
| Dirección<br>Tipo de Vía *                                                                           |                        | Nombre de la Vía *     |                 |                        |           |
| Seleccione un Elemento                                                                               | •                      |                        |                 |                        |           |
| Número *                                                                                             | Bloque                 | Escalera               | Piso            | Puerta                 |           |
|                                                                                                    |                        |                        |                 |                        |           |
| Pais "<br>España                                                                                     | *                      | Seleccione un Elemento | *               | Seleccione un Elemento | Y         |
| Municipio *                                                                                          |                        | Localidad *            |                 | Código Postal *        |           |
| Seleccione un Elemento                                                                               | v                      | Seleccione un Elemento | v               |                        |           |
| Contacto                                                                                             |                        |                        |                 |                        |           |
| Teléfono *                                                                                           | Teléfono Móvil         | Email *                |                 | Fax                    |           |
|                                                                                                    |                        |                        |                 |                        |           |
| Dirección Web                                                                                        |                        | Centro                 |                 | Departamento           |           |
|                                                                                                    |                        |                        |                 |                        |           |
|                                                                                                    |                        | Anterior               | Siguiente       |                        |           |

**PASO 5.** Al pulsar "Aceptar" deberá continuar con la introducción de Datos Adicionales del Proyecto. Se recomienda ir guardando los datos con el botón "Guardar".

| Fundación para el Fom<br>Investigación Sanitaria y<br>de la Comunitat Vo | nento de la<br>Biomedica & CENERALITAT VALENCIANA<br>Elenciona                                                                                                   |               |
|--------------------------------------------------------------------------|----------------------------------------------------------------------------------------------------|---------------|
| Mostrar Solicitudes                                                      |                                                                                                    | Cerrar Sesión |
|                                                                          | AYUDAS DE I+D+I EN ENFERMERÍA                                                                                                    |               |
| Datos de la Solicitud                                                    |                                                                                                    |               |
| * Campo de introducción                                                  | obligatoria                                                                                                    |               |
| ** Para cualquier aclaració                                              | ón sobre los campos a rellenar, debe posicionarse sobre el enunciado del campo                                                                                   |               |
|                                                                          | OTROS DATOS IDENTIFICATIVOS                                                                                                    |               |
|                                                                          | Modalidad de la ayuda solicitada *                                                                                                    |               |
|                                                                          | Seleccione un Elemento 🔹                                                                                                    |               |
|                                                                          | Titulación Académica *                                                                                                    |               |
|                                                                          | Grado Académico ( grado, licenciatura, doctorado, etc.) *                                                                                                    |               |
|                                                                          | Titulación *                                                                                                    |               |
|                                                                          |                                                                                                    |               |
|                                                                          | Centro de Adscripción FISABIO *                                                                                                    |               |
|                                                                          |                                                                                                    |               |
|                                                                          | Departamento / Servicio / Sección / Unidad / Área *                                                                                                    |               |
|                                                                          | Título de Proyecto *                                                                                                    |               |
|                                                                          | Clasificación del Proyecto de Investigación según las Áreas y Subáreas temáticas de la Agencia Estatal de Investigación (URL Consulta: https://bit.ly/2P7UaeZ) * |               |
|                                                                          | Seleccione un Elemento                                                                                                    |               |
|                                                                          | Anterior Guardar Siguiente                                                                                                    |               |

FUNDACIÓ PER AL FOMENT DE LA INVESTIGACIÓ SANITÀRIA I BIOMÈDICA DE LA COMUNITAT VALENCIANA (FISABIO). C/ Misser Mascó nº 31. 46010 València. CIF.: G98073760 Inscrita Registre fundacions: 501 V www.fisabio.san.gva.es

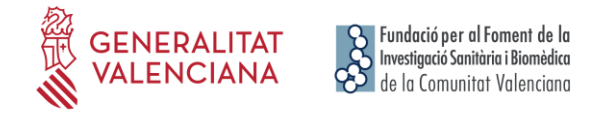

**PASO 6.** En el siguiente apartado "Documentos" se deberán ir subiendo los documentos solicitados en la convocatoria utilizando los formatos facilitados.

| Fundación para el Fomento de la<br>Investigación Sanitaria y Biomédica<br>de la Comunitat Valenciana | CENERALITAT VALENCIANA                       |                                                                   |                                       |               |
|----------------------------------------------------------------------------------------------------|----------------------------------------------|-------------------------------------------------------------------|---------------------------------------|---------------|
| Mostrar Solicitudes                                                                                  |                                              |                                                                   |                                       | Cerrar Sesión |
|                                                                                                    | A                                            | YUDAS DE I+D+I EN ENFERMERÍA                                      |                                       |               |
| Documentos                                                                                           |                                              |                                                                   |                                       |               |
|                                                                                                    | Seleccione el Tipo de Documento que desea ad | ljuntar y a continuación pulse el botón S<br>archivos simultáneos | Seleccionar para escoger uno o varios |               |
| Los tipos de documento con * son obliga                                                              | torios                                       |                                                                   |                                       |               |
| Tipo de Documento<br>Escoja un tipo de documento antes de ai                                         | iadir -                                      | v                                                                 |                                       |               |
| Seleccionar                                                                                          |                                              |                                                                   |                                       |               |
| Nombre del Documento                                                                                 |                                              | Тіро                                                              | Fecha                                 |               |
| No se ha incluido ningún archivo                                                                     |                                              |                                                                   |                                       |               |
|                                                                                                    | Anterio                                      | or Guardar Finalizar                                              |                                       |               |

## NOTAS IMPORTANTES

LOS DOCUMENTOS "Declaración Responsable Otras Subvenciones" Y "Declaración Responsable Publicación Resultados" DEBERÁN SER FIRMADOS ELECTRONICAMENTE.

EL DOCUMENTO "Conformidad Personal Investigador del Proyecto" DEBERÁ SER FIRMADO ELECTRÓNICAMENTE POR TODOS LOS MIEMBROS DEL PROYECTO.

**PASO 7.** Una vez adjuntada toda la documentación deberá pulsar **Finalizar** y a continuación, en la parte inferior al botón "Entregar Solicitud".

| DTROS DATOS IDENTIFICATIVOS                                                                                                    |                                                |      |
|----------------------------------------------------------------------------------------------------|------------------------------------------------|------|
| Modalidad de la ayuda solicitada<br>Modalidad B: Ayudas dirigidas a grupos de I+D+i en Enfermería que demuestren una trayectoria común<br>Titulación Académica                                                                                                    |                                                |      |
| Grado Académico ( grado, licenciatura, doctorado, etc.)                                                                                                    |                                                |      |
| Titulación                                                                                                    |                                                |      |
| Centro de Adscripción FISABIO                                                                                                    |                                                |      |
| Departamento / Servicio / Sección / Unidad / Área                                                                                                    |                                                |      |
| Título de Proyecto                                                                                                    |                                                |      |
|                                                                                                    | onsulta: https://bit.lv/2P7U                   | aeZ) |
| Clasificación del Proyecto de Investigación según las Areas y Subàreas temáticas de la Agencia Estatal de Investigación (URL Co                                                                                                    |                                                | -    |
| Clasificación del Proyecto de Investigación según las Areas y Subáreas temáticas de la Agencia Estatal de Investigación (URL Co<br>umentos de la Solicitud                                                                                                    |                                                | ·    |
| Clasificación del Proyecto de Investigación según las Areas y Subáreas temáticas de la Agencia Estatal de Investigación (URL Co<br>umentos de la Solicitud<br>mbre del Documento                                                                                                    | Presentado                                     | ·    |
| Clasificación del Proyecto de Investigación según las Areas y Subáreas temáticas de la Agencia Estatal de Investigación (URL Co<br>umentos de la Solicitud<br>mbre del Documento<br>xx01. Memoria Científico - Técnica (Entregar en formato Word y Pdf)                                                                                                    | Presentado<br>Sí                               |      |
| Clasificación del Proyecto de Investigación según las Areas y Subáreas temáticas de la Agencia Estatal de Investigación (URL Co<br>umentos de la Solicitud<br>mbre del Documento<br>exo1. Memoria Científico - Técnica (Entregar en formato Word y Pdf)<br>exo2. CVA de e/la IP y de los miembros del grupo                                                                                                    | Presentado<br>Sí<br>No                         |      |
| Clasificación del Proyecto de Investigación según las Areas y Subáreas temáticas de la Agencia Estatal de Investigación (URL Co<br>umentos de la Solicitud<br>mbre del Documento<br>xxo1. Memoria Científico - Técnica (Entregar en formato Word y Pdf)<br>xxo2. CVA de «I/la IP y de los miembros del grupo<br>xxo3. Declaración Responsable Otras Subvenciones<br>wed. Declaración Responsable Otras Subvenciones                                                                                                    | Presentado<br>Sí<br>No<br>No                   |      |
| Clasificación del Proyecto de Investigación según las Areas y Subáreas temáticas de la Agencia Estatal de Investigación (URL Co<br>umentos de la Solicitud<br>xxo1. Memoria Científico - Técnica (Entregar en formato Word y Pdf)<br>xxo2. CVA de e(Ja IP y de los miembros del grupo<br>xxo3. Declaración Responsable Otras Subvenciones<br>xxo4. Declaración Responsable Otras Subvenciones<br>xxo4. Declaración Responsable Publicación Resultados                                                                                                    | Presentado<br>Sí<br>No<br>No<br>No             |      |
| Clasificación del Proyecto de Investigación según las Areas y Subáreas temáticas de la Agencia Estatal de Investigación (URL Co<br>sumentos de la Solicitud<br>mbre del Documento<br>exo1. Memoria Científico - Técnica (Entregar en formato Word y Pdf)<br>exo2. CVA de el/a IP y de los miembros del grupo<br>exo3. Declaración Responsable Otras Subvenciones<br>exo4. Declaración Responsable Otras Subvenciones<br>exo5. Carta/s de autorización para participar en el proyecto (En caso de participar personal investigador externo)<br>exo5. Contarás de autorización para participar en el proyecto (En caso de participar personal investigador externo)<br>exo5. Contarás de autorización para participar en el proyecto (En caso de participar personal investigador externo) | Presentado<br>Sí<br>No<br>No<br>No<br>No       |      |
| Clasificación del Proyecto de Investigación según las Areas y Subáreas temáticas de la Agencia Estatal de Investigación (URL Co<br>umentos de la Solicitud<br>mbre del Documento<br>exo1. Memoria Científico - Técnica (Entregar en formato Word y Pdf)<br>exo2. CVA de el/la IP y de los miembros del grupo<br>exo3. Declaración Responsable Otras Subvenciones<br>exo4. Declaración Responsable Publicación Resultados<br>exo5. Carta/s de autorización para participar en el proyecto (En caso de participar personal investigador externo)<br>exo6. Conformidad Personal Investigador del Proyecto (FIRMADO ELECTRÓNICAMENTE POR TODOS LOS MIEMBROS DEL PROYECTO)<br>exo7. Autobaremo                                                                                                | Presentado<br>Sí<br>No<br>No<br>No<br>No<br>Sí |      |
| Clasificación del Proyecto de Investigación según las Areas y Subáreas temáticas de la Agencia Estatal de Investigación (URL Co<br>umentos de la Solicitud<br>xxo1. Memoria Científico - Técnica (Entregar en formato Word y Pdf)<br>xxo2. CVA de (Jal IP y de los miembros del grupo<br>xxo3. Declaración Responsable Otras Subvenciones<br>xxo4. Declaración Responsable Publicación Resultados<br>xxo5. Carta/s de autorización para participar en el proyecto (En caso de participar personal investigador externo)<br>xxo6. Conformidad Personal Investigador del Proyecto (FIRMADO ELECTRÓNICAMENTE POR TODOS LOS MIEMBROS DEL PROYECTO)<br>xxo7. Autobaremo                                                                                                    | Presentado<br>Sí<br>No<br>No<br>No<br>No<br>Sí |      |
| Chaifficación del Proyecto de Investigación según las Areas y Subáreas temáticas de la Agencia Estatal de Investigación (URL Co<br>umentos de la Solicitud<br>mbre del Documento<br>xxo1. Memoria Gientífico - Técnica (Entregar en formato Word y Pdf)<br>xxo2. CVA de el/la IP y de los miembros del grupo<br>xxo3. Declaración Responsable Publicación Resultados<br>xxo6. Cartaf de autorización para participar en el proyecto (En caso de participar personal investigador externo)<br>xxo6. Conformidad Personal Investigador del Proyecto (En Caso de participar personal investigador externo)<br>xxo7. Autobaremo<br>Imprimir Resumen Pdf Entregar Solicitud                                                                                                    | Presentado<br>Sí<br>No<br>No<br>No<br>No<br>Sí |      |

www.fisabio.san.gva.es

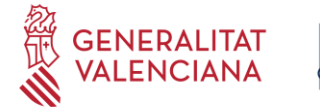

El solicitante recibirá un e-mail automático con el resguardo que indicará que la solicitud se ha remitido correctamente.

Para **consultar la solicitud** una vez presentada, el usuario deberá entrar de nuevo con el mismo usuario y contraseña indicado en el PASO 2 para poder acceder a "Mostrar Solicitudes" y comprobar toda la información introducida.

Para iniciar una nueva solicitud, si el participante mantiene el mismo usuario y contraseña, dispondrá de los datos iniciales de la solicitud cumplimentados.